## АЛГОРИТМ ДЕЙСТВИЯ РОДИТЕЛЯ ПРИ РАБОТЕ С ПОРТАЛОМ «НАВИГАТОР ДОПОЛНИТЕЛЬНОГО ОБРАЗОВАНИЯ КОСТРОМСКОЙ ОБЛАСТИ»

1. Набрать в поисковике «Навигатор дополнительного образования Костромской области» и пройти по ссылке или сразу указать адрес сайта в сети «Интернет» <u>https://p44.навигатор.дети/</u>

2. Используя **поисковик**, выбираем: муниципалитет (ГО Кострома), учреждение (Детско-юношеский Центр «АРС») - нажимаем «НАЙТИ»

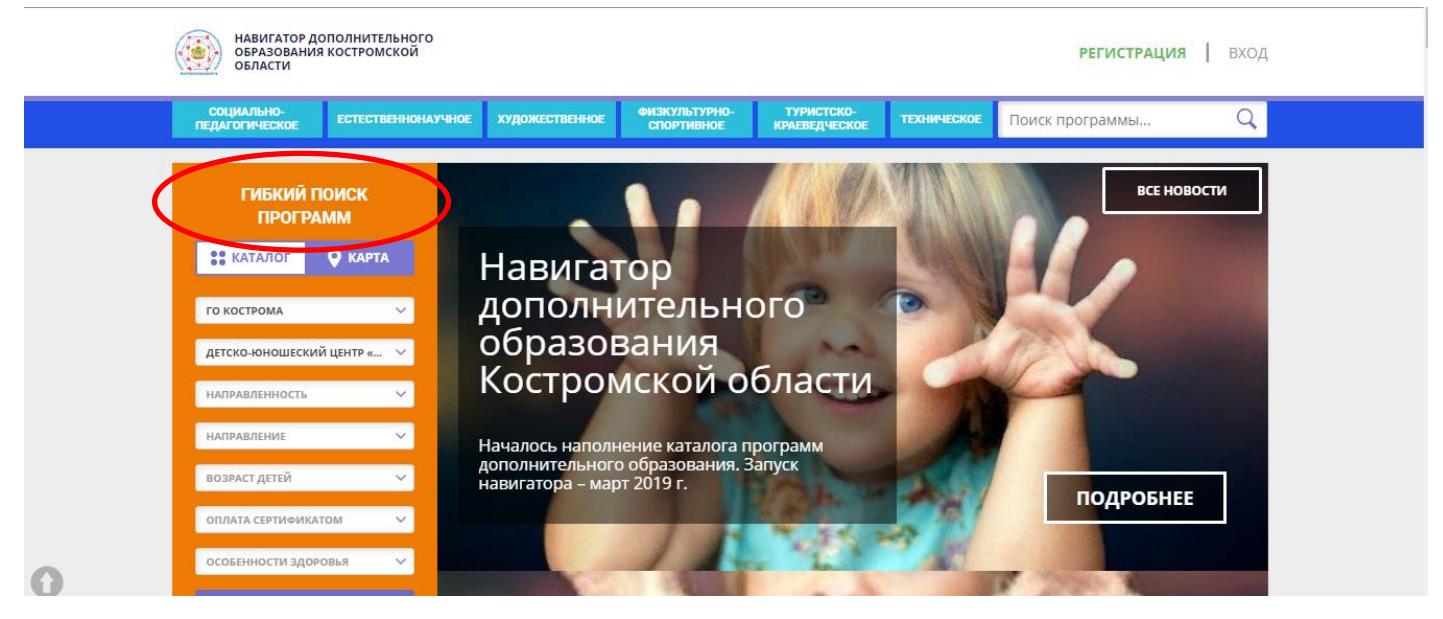

- знакомимся с каталогом программ

Все программы систематизированы по направлениям образовательной деятельности:

- Художественная
- Социально-педагогическая
- Туристско-краеведческая
- Физкультурно-спортивная
- Естественно-научная
- Техническая

В поисковике выберите интересующую Вас направленность, возраст детей и т.д.

|                                                                                                    | наши рекомендаци                                         | 64                                                                  | OLIEHKA NO OTSHBAM                                     |
|----------------------------------------------------------------------------------------------------|----------------------------------------------------------|---------------------------------------------------------------------|--------------------------------------------------------|
| ГИБКИЙ ПОИСК<br>ПРОГРАММ                                                                                                    | OB3                                                      | OB3                                                                 |                                                        |
| TO KOCTPOMA                                                                                                    |                                                          | Ser.                                                                | A MARY N                                               |
| датско-юношеский центр 🚛 😒                                                                                                    | МАЛЫШКИНА ШКОЛА.                                         | «МАЛЫШКИНА ШКОЛА».                                                  | 12-18 ЛЕТ<br>«РОК-СТУДИЯ»                              |
| налеаленность 🗸 🗸                                                                                                    | «МАЛЕНЬКИЕ ВОЛШЕБНИКИ»<br>Поограмма напозватена на       | ПРОГРАММА «УМНИКИ И<br>УМНИЦЫ».                                     | Воспитанники студии получат<br>базовые знаник и навыхи |
| HACIPAERENT 🗸                                                                                                    | эстетическое развитие<br>дошкольников через музыкальную, | Предшкольная подготовка. 8<br>рамках программы дети научатоя        | музицирования и вокала в стиле<br>Росмузыки.           |
| вознастдений 🛩                                                                                                    | театральную, изобразительную<br>деятельность.            | читать, считать, решать логические<br>задачи, попробуют себя в роли |                                                        |
| ослата сертиникатом 🗸 🗸                                                                                                    |                                                          | yndeniusca.                                                         |                                                        |
| осовенности здоловыя 🗸 🗸                                                                                                    | Запись приостановлена.                                   | Запись приостановлена.                                              | Запись приостановлена.                                 |
| and the second second se | Свободных мест нет.                                      | Свободных мест нет.                                                 | Свободных мест нет.                                    |

Чтобы записать ребенка на ту или иную программу, необходимо сначала зарегистрироваться.

Обратите внимание, что при регистрации Вам необходимо указать свой **номер телефона и адрес электронной почты**. Если Вы до сих пор не пользовались электронной почтой, необходимо создать электронный адрес (mail, yandex, gmail и другие)

Нажимаем «РЕГИСТРАЦИЯ»:

| НАВИГАТОР ДОПОЛНИТЕЛЬНОГО<br>ОБРАЗОВАНИЯ КОСТРОМСКОЙ<br>ОБЛАСТИ |                                                                                                  | <b>РЕГИСТРАЦИЯ  </b> ВХОД |
|-----------------------------------------------------------------|--------------------------------------------------------------------------------------------------|---------------------------|
|                                                                 | ВЫБЕРИТЕ МУНИЦИПАЛИТЕТ                                                                           |                           |
|                                                                 | выберите муниципалитет 🗸 🗸                                                                       |                           |
|                                                                 | введите вашу фамилию                                                                             |                           |
|                                                                 | НАПРИМЕР, ИВАНОВ                                                                                 |                           |
|                                                                 | введите ваше имя                                                                                 |                           |
|                                                                 | НАПРИМЕР, ИВАН                                                                                   |                           |
|                                                                 | введите ваше отчество                                                                            |                           |
|                                                                 | НАПРИМЕР, ИВАНОВИЧ                                                                               |                           |
|                                                                 | ВВЕДИТЕ НОМЕР МОБИЛЬНОГО ТЕЛЕФОНА                                                                |                           |
|                                                                 | В ФОРМАТЕ 9265758439                                                                             |                           |
|                                                                 | BBEДИТЕ EMAIL                                                                                    |                           |
|                                                                 | НАПРИМЕР, MAIL@MAILRU                                                                            |                           |
|                                                                 | ВЫБЕРИТЕ ПАРОЛЬ                                                                                  |                           |
|                                                                 | ВЫБЕРИТЕ ПАРОЛЬ                                                                                  |                           |
|                                                                 | Я ознакомлен и выражаю согласие с политикой конфиденциальности<br>и пользовательским соглашением |                           |
| 0                                                               | ЗАРЕГИСТРИРОВАТЬСЯ                                                                               |                           |

- вносим данные РОДИТЕЛЯ

- нажимаем «ЗАРЕГИСТИРОВАТЬСЯ»

На адрес вашей электронной почты придет уведомление о регистрации и **ссылка**, пройдя по которой вы окажетесь опять на сайте Навигатор в ЛИЧНОМ КАБИНЕТЕ.

| СОЦИАЛЬНО-<br>ПЕДАГОГИЧЕСКО    | Е ЕСТЕСТВЕННОНАУЧНОЕ                                  | художественное | ФИЗКУЛЬТУРНО-<br>СПОРТИВНОЕ | ТУРИСТСКО-<br>КРАЕВЕДЧЕСКОЕ | ТЕХНИЧЕСКОЕ     | Поиск мероприятия | Q |  |
|--------------------------------|-------------------------------------------------------|----------------|-----------------------------|-----------------------------|-----------------|-------------------|---|--|
| ЛИЧНЫЙ КАБИНЕТ В КАТАЛОГ ВЫХОД |                                                       |                |                             |                             |                 |                   |   |  |
| профиль д                      | ПРОФИЛЬ ДЕТИ ИСТОРИЯ ЗАЯВОК ИСТОРИЯ ПРОСМОТРОВ ПАРОЛЬ |                |                             |                             | + ДОБАВИТЬ РЕБЕ | łKA               |   |  |
| - нажимаем вкладку «ДЕТИ»      |                                                       |                |                             |                             |                 |                   |   |  |
| - регистр                      | ируем ребен                                           | ка             |                             |                             |                 |                   |   |  |
|                                | ГРУППА                                                |                | _                           | ДАННЫЕ ДЕТЕЙ                |                 |                   |   |  |
| ФАМИ                           | лия:                                                  | ИМЯ:           |                             |                             | отчество:       |                   |   |  |
| Пон                            | кидов                                                 | Ива            | н                           |                             | Михайл          | ЮВИЧ              |   |  |
| дата                           | РОЖДЕНИЯ:                                             |                |                             |                             |                 |                   |   |  |
| 09.                            | 02.2010                                               |                |                             |                             |                 |                   |   |  |
| сохранить отменить             |                                                       |                |                             |                             |                 |                   |   |  |
|                                | НАЗАД                                                 |                |                             | ДАЛЕЕ                       |                 |                   |   |  |

Теперь вы сможете записать Ваших детей на обучение по любой образовательной программе, как только откроется запись на новый учебный год!

Вы все-таки Если трудности испытываете наша И пройти помогла Вам инструкция процедуру не регистрации, обратитесь **3a** помощью друзьям, К коллегам, педагогам!